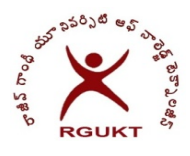

## Instructions for Online Recounting / Revaluation / Remedial / Grade Improvement registration

**Step-1:** Select the Subjects for Recounting / Revaluation / Remedial / Grade Improvement registration as shown below. Tick the subject you want to register in the corresponding column. Fee details are given in the below table.

|                | \$        | S.No        | Registration Type           |       | A       | mount         |              |                           |
|----------------|-----------|-------------|-----------------------------|-------|---------|---------------|--------------|---------------------------|
|                |           | 1           | Remedial                    |       |         | 200/-         |              |                           |
|                |           | 2           | Grade Improvement           | t     |         | 200/-         |              |                           |
|                |           | 3           | Recounting                  |       |         | 200/-         |              |                           |
|                |           | 4           | Revaluation                 |       |         | 1000/         | -            |                           |
| Step 1: Select | Subjects  | Tick approp | riate checkbox)             | ]     | Amour   | nt to be paid | $\checkmark$ | Amount to be paid         |
| Sem            | Subject C | ode         | Subject                     | Grade | Туре    |               |              | -                         |
| P2SEM2-SEM2    | 20PMA220  | 01          | Mathematics-IV              | R     | Remedia |               |              | ₹1000                     |
| P2SEM2-SEM2    | 20PPY220  | 1           | Physics-IV                  | R     | Remedia |               |              |                           |
| P2SEM2-SEM2    | 20PCY220  | 1           | Chemistry-IV                | R     | Remedia |               |              | Select the                |
| P2SEM2-SEM2    | 20PTE220  | 1           | Telugu-IV                   | R     | Remedia |               |              | the                       |
| P2SEM2-SEM2    | 20PIT2201 | 1           | Python Programming Language | R     | Remedia |               |              | approprite<br>check boxes |

Step-2: Please pay the requisite amount through SBI Collect only.

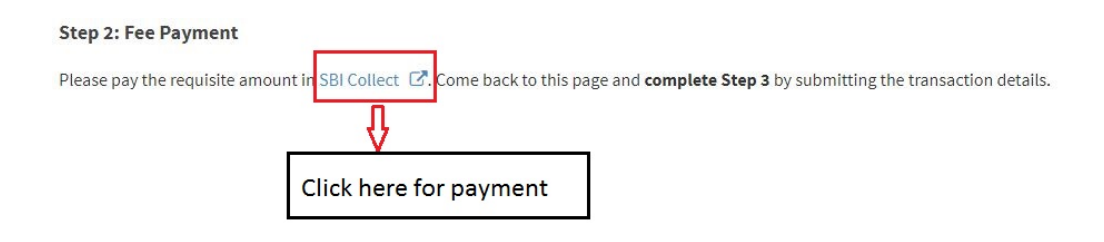

## Step-3: Payment Details to be filled

## Step 3: Fill Payment Details

Note: Incase of more than 1 transaction, enter reference numbers seperated by comma and total amount in amount field

Note: Amount paid must match the amount as per your selection

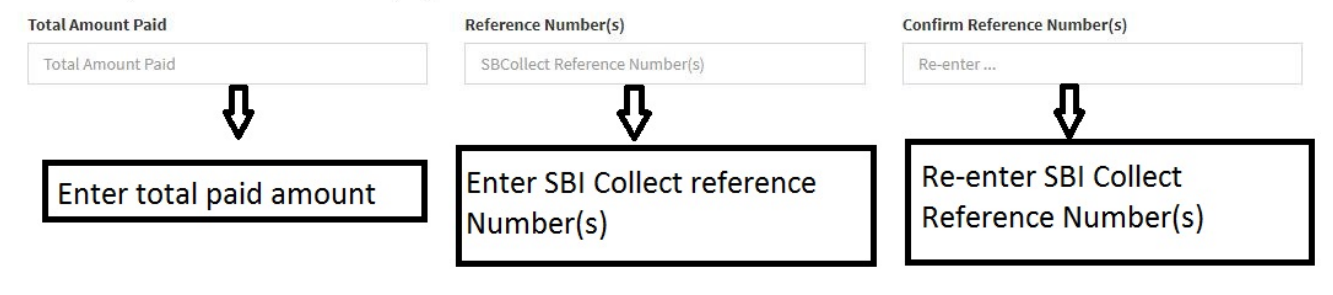

**Step-4:** After filling all the above details click on the submit button.

| Cancel | Click here for<br>Submit details |  |
|--------|----------------------------------|--|
|        | Submit details                   |  |

After clicking the submit button, you will get the below dialogue box

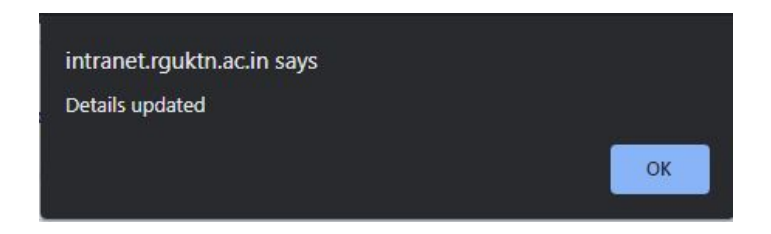

If you get above dialogue box, you have completed the remedial registration.

**Note:** If you face any issue while registration, you may visit the Exam Cell (backside of AB-II-F9) before the deadline.

Sd/-Controller of Examinations